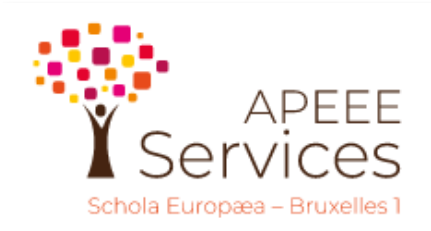

Communication

# **APEEE Services**

## REGISTRATION SITE : PRACTICAL GUIDE TO UPDATING YOUR PERSONAL DATA

It is essential that you update your personal details (ADULT FORM) in your family account throughout the year: your email address so that we can contact you and send you emails, your mobile phone number so that you can use the Together transport application, payment details, etc. Failure to do so may have an impact on the services provided.

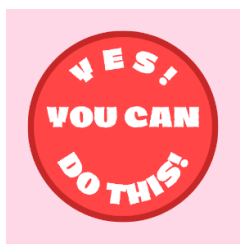

How does it work? The family account includes all the orders, but each adult has his or her own login to access his or her personal file. Each adult must log in with **his or her own login and password** on the registration site :

### **REGISTRATION SITE:** https://inscriptions.apeee-bxl1-services.be/en/node/111836 Français | Engli **APEEE Services** APEEE Représentation des parents APEEE APEEE Ecole européenne de Bruxelles 1 - avenue du Vert Chasseur 46 -Services 1180 Uccle AUDREY WOUTER All European Schools **Berkendael Site** Swimming courses Registrations open to Registrations at the APEEE and the Transport students from all European schools. and Extracurricular Services should be saved by Uccle Site the online site. Registrations at the APEEE and the services (canteen, transport, extracurricular activities, lockers in secondary, kindergarten on friday afternoon) should be saved by the online site. Use your usual login/password. Your **Login** is the e-mail address to which you receive this message. If you have forgotten your password, click on "Reset your password". If you cannot login, please DO NOT create a new account but contact us for assistance: coordination@apeee-bxl1-services.be.

| Welcome on                                                       | your APEEE d                                                       | lashboar                                     | <u>oard</u> :<br><sup>d</sup>                   |                               |                      |                            |               |                                |                       |                    |            | AUDKE                    | YWOUTI         |
|------------------------------------------------------------------|--------------------------------------------------------------------|----------------------------------------------|-------------------------------------------------|-------------------------------|----------------------|----------------------------|---------------|--------------------------------|-----------------------|--------------------|------------|--------------------------|----------------|
| My children                                                      |                                                                    |                                              |                                                 |                               |                      |                            |               |                                |                       |                    |            |                          |                |
|                                                                  |                                                                    |                                              |                                                 | Firstnan                      | ne                   | Name                       | e             | <u>Date of</u><br><u>birth</u> | <u>Class</u>          | <u>Cycle</u>       | Section    | Site                     | Left<br>school |
|                                                                  |                                                                    |                                              |                                                 | ALEXIS                        |                      | <u>WOUTERS</u>             |               | 08/06/2008                     |                       | <u>Secondary</u>   | <u>FR</u>  | <u>Uccle</u>             | No             |
|                                                                  |                                                                    |                                              |                                                 | NINA                          |                      | WOUTERS                    |               | 05/10/2011                     |                       | Secondary          | FR         | Uccle                    | No             |
|                                                                  |                                                                    |                                              |                                                 |                               |                      |                            |               |                                |                       |                    | Ad         | d a child                |                |
| My adults<br>In addition to c<br>anyone who ca<br>- The person w | reating mother and<br>n take care of your<br>aiting for your child | father accou<br>child(ren):<br>at the bus st | nts, you can add<br>op                          | <u>Firstname</u>              | Family<br>name       | Role<br>Mother             | wouters       | Email<br>teph@gmail.cor        | Ha<br>n <u>+32494</u> | ome Off<br>4111213 | ice +32    | <u>GSM</u><br>2494111213 | Stat           |
|                                                                  |                                                                    |                                              |                                                 | 4                             |                      |                            |               |                                |                       |                    | Add        | an adult                 |                |
| <u>Prénom</u>                                                    | <u>Nom de</u><br><u>famille</u>                                    | Rôle                                         | Courriel                                        |                               | [                    | Domicile                   | 2             | Bureau                         |                       | <u>GSM</u>         |            | Statut                   |                |
| AUDREY                                                           | WOUTERS                                                            | <u>Mère</u>                                  | woutersteph@gm                                  | ail.com                       | <u>+32</u>           | 494111:                    | 213           |                                | +324                  | 4941112            | <u>13</u>  | Actif                    |                |
| •                                                                |                                                                    |                                              |                                                 |                               |                      |                            |               |                                |                       |                    |            |                          |                |
| ed butto<br>er renew<br>fore sav                                 | n : The ad<br>/als). You<br>ing your f                             | dult fo<br>must<br>orm to                    | rm requires a<br>validate each<br>validate your | nnual<br>i field a<br>r persc | valic<br>and<br>onal | lation<br>click d<br>data. | ) (wł<br>on e | nen you<br>each re             | u log<br>d bu         | in for<br>tton to  | the<br>tur | first<br>n it g          | tim<br>ree     |

You click **<u>on your name</u>** to enter in your **<u>adult form</u>** and modify it :

### Modify an adult

| MODIFY AN ADULT                                                                                                    |   |
|----------------------------------------------------------------------------------------------------|---|
|                                                                                                    |   |
|                                                                                                    |   |
| woutersteph@gmail.com                                                                                                    |   |
|                                                                                                    |   |
| Family name *                                                                                                    |   |
| WOUTERS                                                                                                    |   |
| Firstname *                                                                                                    |   |
| AUDREY                                                                                                    |   |
| Role with child (ren) *                                                                                                    |   |
| Mother                                                                                                    | ♥ |
| Is the parent active 2*                                                                                                    |   |
|                                                                                                    |   |
|                                                                                                    |   |
|                                                                                                    |   |
|                                                                                                    |   |
| EMAIL PREFERENCES                                                                                                    |   |
|                                                                                                    |   |
| Indicate your email preferences *                                                                                                    |   |
| I wish to receive a copy for all emails related to orders (regardless the requester) and emails about the others services                                                                                                    |   |
| $\cap$ , wish to receive a copy of the amaile for which I'm the requestor                                                                                                    |   |
|                                                                                                    |   |
| 34ΝΚ ΠΔΤΔ                                                                                                    |   |
|                                                                                                    |   |
| lank account (IBAN)                                                                                                    |   |
| BE123456789012345                                                                                                    |   |
| Bank account (BIC)                                                                                                    |   |
|                                                                                                    |   |
|                                                                                                    |   |
|                                                                                                    |   |
| ADDRESS IN BELGIUM                                                                                                    |   |
|                                                                                                    |   |
| Street and number *                                                                                                    |   |
| Street and number * 3 rue de la station                                                                                                    |   |
| Street and number * 3 rue de la station                                                                                                    |   |
| Street and number * 3 rue de la station Zipcode and city * 1340 OTTIGNIES-I OLIVAIN-LA-NELIVE                                                                                                    |   |
| Street and number * 3 rue de la station Zipcode and city * 1340 OTTIGNIES-LOUVAIN-LA-NEUVE                                                                                                    |   |
| Street and number * 3 rue de la station Zipcode and city * 1340 OTTIGNIES-LOUVAIN-LA-NEUVE                                                                                                    |   |
| Street and number * 3 rue de la station Zipcode and city * 1340 OTTIGNIES-LOUVAIN-LA-NEUVE PHONE NUMBERS                                                                                                    |   |
| Street and number * 3 rue de la station Zipcode and city * 1340 OTTIGNIES-LOUVAIN-LA-NEUVE PHONE NUMBERS                                                                                                    |   |
| Street and number * 3 rue de la station Zipcode and city * 1340 OTTIGNIES-LOUVAIN-LA-NEUVE PHONE NUMBERS SSM * +32494111213                                                                                                    |   |
| Street and number * 3 rue de la station Zipcode and city * 1340 OTTIGNIES-LOUVAIN-LA-NEUVE PHONE NUMBERS SSM * +32494111213 nternational phone number (+32 xxx xx xx) to use in case of emergency                                                                                                    |   |
| Street and number * 3 rue de la station Zipcode and city * 1340 OTTIGNIES-LOUVAIN-LA-NEUVE PHONE NUMBERS SSM * +32494111213 nternational phone number (+32 xxx xx xx) to use in case of emergency                                                                                                    |   |
| Street and number * 3 rue de la station 2/pcode and city * 1340 OTTIGNIES-LOUVAIN-LA-NEUVE 2 PHONE NUMBERS SSM * +32494111213 rternational phone number (+32 xxx xx xx) to use in case of emergency 2/ffice                                                                                              |   |
| Street and number *  3 rue de la station  Zipcode and city *  1340 OTTIGNIES-LOUVAIN-LA-NEUVE  PHONE NUMBERS  SSM *  +32494111213 nternational phone number (+32 xxx xx xx) to use in case of emergency  Diffice  Termational phone number (+22 xxx xx xx xx) to use in case of emergency                |   |
| Street and number *<br>3 rue de la station<br>Zipcode and city *<br>1340 OTTIGNIES-LOUVAIN-LA-NEUVE<br>PHONE NUMBERS<br>SSM *<br>+32494111213<br>nternational phone number (+32 xxx xx xx) to use in case of emergency<br>Difice<br>Ternational phone number (+32 xxx xx xx) to use in case of emergency |   |

AUDREY WOUTERS

| AUTHORIZATION | AU | TH | OR | IZA <sup>.</sup> | TION |
|---------------|----|----|----|------------------|------|
|---------------|----|----|----|------------------|------|

Do you agree that other adults see your information? \*

No

 $\bigcirc$  Yes

#### PAYMENT INFORMATION

Employed by \*

Agence - Office de l'Union pour la propriété intellectuelle (EUIPO)

~

Save X Cancel

Don't forget to click on the save button.